威海全员静止之后,如果需要调整三方支付的限额,可以参照以下步骤,自主调整。

第一步:进入手机银行首页,登录,点击右下角"我的"

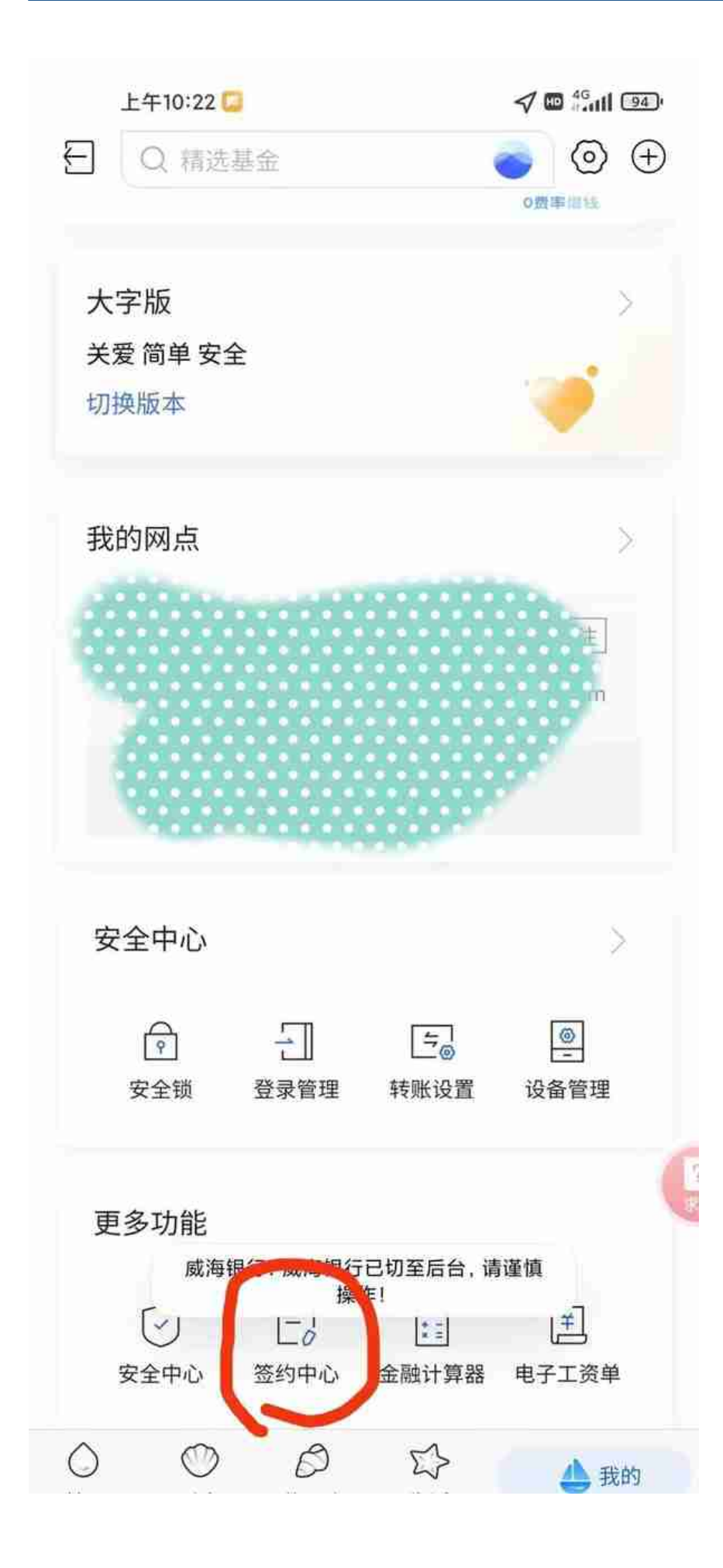

第三步:选中你要修改银行卡的支付宝、微信(财付通)等,以微信为例,先选中下方的"重新评测",进入答题界面,根据自身情况作答,无正确与否。

| 上午10:22 🞑                  | A 📾 🖓 🖬 🖓    |
|----------------------------|--------------|
| <                          | ĵ,           |
| 财付通签约                      |              |
| 可用于微信支付等腾讯旗下支付业务服务         |              |
| 银行账户                       | 623102****** |
| 支付渠道                       | 财付通          |
| 单笔限额                       | 10,000.00    |
| 日累计限额                      | 20,000.00    |
|                            |              |
| 日本已阅读开接受《威海银行第三方快捷支付业务服协议》 |              |
|                            |              |
| 捉父                         |              |
| 推荐人重新测评                    |              |
|                            |              |
|                            |              |
|                            |              |
|                            |              |
|                            |              |
|                            |              |

第四步:答题完之后确定,回到上面图片界面,选中小方框,点击提交,进入下面 界面,输入短信验证码和银行卡密码之后,限额修改完成。